| Classification                                                                                                    | System and App                                                      | lication I        | FAQ on WinCE                | PAC                 |                       | No.      | 4-01-01 |  |  |
|----------------------------------------------------------------------------------------------------|---------------------------------------------------------------------|-------------------|-----------------------------|---------------------|-----------------------|----------|---------|--|--|
| Author                                                                                                    | Tunglu-Yu                                                           | Version           | 1.0.1                       | Date                | 2018/04/27            | Page     | 1/7     |  |  |
| Q: How to update OS image by CAB file?   Applies to:   Platform OS Version   PAC Utility Version                                      |                                                                     |                   |                             |                     |                       |          |         |  |  |
|                                                                                                    | WinPAC<br>ViewBAC                                                   |                   | All Versions                |                     | All                   | Versions |         |  |  |
| Before updat                                                                                                    | es OS, Please                                                       | do bel            | ow acts.                    |                     | <u>AII</u>            | Versions |         |  |  |
| 1. Preparation of below devices.<br>Monitor/VGA line<br>USB Hub<br>USB Mouse<br>USB Keyboard<br>Micro_SD<br>The process of OS Update. |                                                                     |                   |                             |                     |                       |          |         |  |  |
|                                                                                                    | Download                                                            | the O             | S install file              | and th              | nen execute           | 2.       |         |  |  |
| Г                                                                                                    | Copy the                                                            | OS ins            | stall file to th            | ne Micr             | o_SD folde            | r.       |         |  |  |
| L                                                                                                    | Execute t<br>System_[                                               | he OS<br>Disk fol | install prog<br>der and reg | ram; ba<br>istry se | ackup the<br>ettings. |          |         |  |  |
| Г                                                                                                    | Reboot ar                                                           | nd star           | t the OS ins                | tall pro            | ocess.                |          |         |  |  |
|                                                                                                    | After the OS version                                                | OS inst<br>on.    | tall complete               | e, mak              | e sure the            |          |         |  |  |
| To update OS in                                                                                                    | To update OS image by CAB file, please perform the following steps: |                   |                             |                     |                       |          |         |  |  |
|                                                                                                    | Ι                                                                   | CP DAS            | Co., Ltd. Tech              | nical do            | cument                |          |         |  |  |

| Classification | System and Ap | No.     | 4-01-01 |      |            |      |     |
|----------------|---------------|---------|---------|------|------------|------|-----|
| Author         | Tunglu-Yu     | Version | 1.0.1   | Date | 2018/04/27 | Page | 2/7 |

## PC side

**Step 1: Get** the later installation package file from the follow URL. Copy this file to System\_Disk or MicroSD of the WinPAC.

http://ftp.icpdas.com/pub/cd/winpac\_am335x/wp-5231/os\_image/update\_from\_file/ (\*Note1)

**Note1:** Other platform OS install files locate at:

WP-8x2x: http://ftp.icpdas.com/pub/cd/winpac am335x/wp-8x2x/os image/wp-8x2x-ce7/update from file/ WP-9x2x: http://ftp.icpdas.com/pub/cd/winpac am335x/wp-9000/os image/wp-9x21-ce7/update from file/ VP-x231 : http://ftp.icpdas.com/pub/cd/winpac am335x/vp-x231/os image/update from file/ VP-x201 : http://ftp.icpdas.com/pub/cd/WinPAC AM335x/VP-x201/OS Image/update from file/ WP-2241: http://ftp.icpdas.com/pub/cd/WinPAC AM335x/WP-2241/OS Image/update from file/

## ftp.icpdas.com - /pub/cd/winpac\_am335x/wp-5231/os\_image/update\_from\_file/

[To Parent Directory]

5/10/2017 10:27 AM 5/10/2017 10:29 AM 79869212 wp523x\_20170320\_ver.1.0.1.5\_ml\_256mb.cab 79869208 wp523x\_20170320\_ver.1.0.1.5\_ml\_512mb.cab

| Classification                 | System and Ar                      | polication             | FAQ on WinCE                      | E PAC                       |            | No.  | 4-01-01 |
|--------------------------------|------------------------------------|------------------------|-----------------------------------|-----------------------------|------------|------|---------|
| Author                         | Tunglu-Yu                          | Version                | 1.0.1                             | Date                        | 2018/04/27 | Page | 3/7     |
|                                | - 3                                |                        |                                   |                             |            |      |         |
| PAC side                       |                                    |                        |                                   |                             |            |      |         |
| Step 2: Execute                | the installatior                   | n packag               | e file and then                   | click "Oł                   | <" button. |      |         |
| <u>File E</u> dit <u>V</u> iev | <b>v <u>G</u>o F<u>a</u>vorite</b> | əs 📗 💠                 | 🕨 🗈 🗙 🖆                           | r                           |            |      |         |
| Address \Temp                  | *                                  |                        |                                   |                             |            |      |         |
|                                |                                    |                        |                                   |                             |            |      |         |
| debug WP52<br>16031            | 3x_20<br>.0_ver.                   |                        |                                   |                             |            |      |         |
| 1.0.1.                         | ,4_mi_<br>5MB                      |                        |                                   | - of the loss has been been |            |      |         |
| Install ICPDAS V               | WP523x_201603                      | 310_ver                |                                   | б                           |            |      |         |
| 🔍 Wicro_SD                     |                                    | _                      |                                   |                             |            |      |         |
| 🗁 400MBtest                    |                                    | DCON<br>Docum          | _Utility_Pro<br>pents and Setting | IC                          | C<br>F     |      |         |
| Backup_Utility                 |                                    | E FTP                  | nento ana oetang                  | lo.                         | 2          |      |         |
| CE_Tools                       | <b>F</b> 5                         | - 🗁 InduS<br>- 🦳 InduS | oft<br>oft org                    |                             |            |      |         |
|                                |                                    |                        | onc_org                           |                             |            |      |         |
| Name: (Install Her             | e) Type:                           |                        |                                   |                             | -<br>-     |      |         |
| - ,                            |                                    |                        |                                   |                             | -          |      |         |
|                                |                                    | ancel                  |                                   |                             |            |      |         |
| Install                        | ing ICPDAS WP:                     | 523x 201               | 60310 ver.1.0                     | .1                          |            |      |         |
| Not Enough Spac                | <u></u>                            |                        |                                   |                             | X          |      |         |
| not Enough oput                |                                    |                        |                                   |                             |            |      |         |
| There is not enoug             | gh space in the sel                | ected direc            | tory. Choose and                  | other direc                 | tory?      |      |         |
|                                | <u>Y</u> es                        | No                     | Cancel                            |                             |            |      |         |
|                                |                                    | Cancel                 |                                   |                             |            |      |         |
|                                |                                    |                        | J                                 |                             |            |      |         |
| Installing ICPDAS              | WP523x_2016                        | 0310_ver               | .1.0.1                            |                             |            |      |         |
| Copying files                  |                                    |                        |                                   |                             |            |      |         |
| Micro_SDWK.bin                 |                                    |                        |                                   |                             |            |      |         |
|                                |                                    |                        |                                   |                             |            |      |         |
|                                |                                    |                        |                                   |                             |            |      |         |
|                                | Cancel                             |                        |                                   |                             |            |      |         |
|                                |                                    |                        |                                   |                             |            |      |         |
|                                |                                    |                        |                                   |                             |            |      |         |
|                                |                                    |                        |                                   |                             |            |      |         |
|                                |                                    |                        |                                   |                             |            |      |         |
|                                |                                    |                        |                                   |                             |            |      |         |
|                                |                                    |                        |                                   |                             |            |      |         |
|                                |                                    | ICP DAS                | Co., Ltd. Tech                    | nnical do                   | cument     |      |         |

| Classification   | System and A                 | oplication I                            | -AQ on WinCE      | PAC       |                            | No.       | 4-01-01 |
|------------------|------------------------------|-----------------------------------------|-------------------|-----------|----------------------------|-----------|---------|
| Author           | Tunglu-Yu                    | Version                                 | 1.0.1             | Date      | 2018/04/27                 | Page      | 4/7     |
| Ston 3. Click "  | Start OS install             | nrocese'                                | ' to start the n  | rocoss    |                            |           |         |
| WP523x_201603:   | 0_ver.1.0.1.4_ml             | 256MB                                   | to start the p    | 100655.   | _ 🗆 ×                      |           |         |
| Step 1: Backup t | ne system_disk file          |                                         |                   |           |                            |           |         |
|                  |                              |                                         |                   |           |                            |           |         |
| Step 2: Reboot d | evice and start the C        | 95 install                              |                   |           |                            |           |         |
|                  |                              |                                         |                   |           |                            |           |         |
| Start            | OS install procress          |                                         |                   |           |                            |           |         |
| status           |                              |                                         |                   |           |                            | 1         |         |
|                  |                              |                                         |                   |           |                            | ]         |         |
|                  |                              |                                         |                   |           |                            | ]         |         |
| Backup the sy    | stem disk fol                | der or no                               | )t                |           |                            |           |         |
| Note             |                              |                                         |                   |           | ×                          |           |         |
| 9                |                              | o                                       |                   |           |                            |           |         |
| Do you w         | ant to backup the            | System_disk                             | folder to the Mic | ro_SD?    |                            |           |         |
|                  | <u>Y</u> e                   | s <u>N</u> o                            | 5                 |           |                            |           |         |
|                  |                              | and the local data in the local data    |                   |           |                            |           |         |
| System_disk      | backup files <mark>lo</mark> | ocate at:                               | Micro_SD\O        | Backu     | p\ <mark>yyyyMMdd</mark> ł | nhmm∖syst | em_disk |
| WP523x_20160     | 310_ver.1.0.1.4              | _ml_256ME                               | }                 |           |                            |           |         |
| Step 1: Backup   | the system_disk f            | ile                                     |                   |           |                            |           |         |
| ->start backup   | system_disk files            |                                         |                   |           |                            |           |         |
| отер 2. раскир   | r egisü y settir igs         |                                         |                   |           |                            |           |         |
| Step 3: Reboot   | device and start t           | he OS instal                            | I                 |           |                            |           |         |
| Cto              | rt OS install proces         | ~~~~~~~~~~~~~~~~~~~~~~~~~~~~~~~~~~~~~~~ |                   |           |                            |           |         |
|                  | the directory and (          |                                         |                   |           |                            |           |         |
|                  | ule ulrectory and t          | Lopy alem a                             | o ule new localic | и I.<br>  |                            |           |         |
| (Micro_SD\OSB    | ackup\2017314237             | ∕\syetem_dis                            | ski CPDAS\Syster  | m         |                            |           |         |
| Micro, SDVOSE    | adum\2017214227              | Nevetara dia                            |                   | miatlen d |                            |           |         |
|                  | ackup/201/31423/             | - syetem_us                             | KUCEDAD (Dyste)   | matioo.u  |                            |           |         |
|                  |                              |                                         |                   |           |                            |           |         |
|                  |                              |                                         |                   |           |                            |           |         |
|                  |                              |                                         |                   |           |                            |           |         |
|                  |                              |                                         |                   |           |                            |           |         |
|                  |                              |                                         |                   |           |                            |           |         |
|                  |                              |                                         |                   |           |                            |           |         |
|                  |                              | ICP $DAS$                               | Co., Ltd. Tech    | nical do  | cument                     |           |         |

| Classification                                                                                                    | System and A                                               | pplication             | FAQ on WinCE       | E PAC    |               | No.          | 4-01-01 |  |
|----------------------------------------------------------------------------------------------------|------------------------------------------------------------|------------------------|--------------------|----------|---------------|--------------|---------|--|
| Author                                                                                                    | Tunglu-Yu                                                  | Version                | 1.0.1              | Date     | 2018/04/27    | Page         | 5/7     |  |
| Backup the registry settings file or not.<br>Note: The registry settings file can restore the system settings of WinPAC.<br>Note                                 |                                                            |                        |                    |          |               |              |         |  |
| Select the Reg                                                                                                    | istrv settings                                             | backup                 | file save plac     | e.       |               |              |         |  |
| Select the Hegistry settings backup file save place.<br>Save As C SD\OSBackup\2017314237<br>System_disk<br>Name: 2017314237.reg Type: Regstry files (*.reg)      |                                                            |                        |                    |          |               |              |         |  |
| Registry settin                                                                                                    | gs backup fi<br>Backup\yyyy                                | le locate a<br>MMddhhm | at :<br>m∖yyyyMMdd | hhmm.re  | eg            |              |         |  |
| WP523x_201603                                                                                                    | 10_ver.1.0.1.4                                             | _ml_256ME              | }                  | _        | -             |              |         |  |
| Step 1: Backup t                                                                                                    | he system_disk f                                           | ìle                    |                    |          |               |              |         |  |
| ->backup system                                                                                                    | n_alisk Tiles comp<br>registry settings                    | lete                   |                    |          |               |              |         |  |
| Step 2: Backup registry settings<br>100% Registry settings save in Micro_SD\OSBackup\2017314237\2017314237.reg<br>Step 3: Reboot device and start the OS install |                                                            |                        |                    |          |               |              |         |  |
| Start OS install process<br>Write install OS data in the EEPROM.                                                                                                 |                                                            |                        |                    |          |               |              |         |  |
| Micro_SD\OSBackup\2017314237\syetem_disk\Default\User                                                                                                    |                                                            |                        |                    |          |               |              |         |  |
| Wicro_SD\OSBackup\2017314237\syetem_disk\Default\User\user.hv                                                                                                    |                                                            |                        |                    |          |               |              |         |  |
| Step 4: Click "(<br>Warning<br>The WinPA<br>During this                                                                                                    | <b>OK"</b> to make<br>AC will Reboot.<br>time, do not turr | sure you i             | ready to start     | the OS i | nstall proces | s after rebo | ot.     |  |

If the update is cancelled before completion, the WinPAC may become damaged and may require servicing or exchange.

ICP DAS Co., Ltd. Technical document

| Classification    | System and App     | plication FAQ on Wi   | nCE PAC       |                                                                                        | No.          | 4-01-01  |
|-------------------|--------------------|-----------------------|---------------|----------------------------------------------------------------------------------------|--------------|----------|
| Author            | Tunglu-Yu          | Version 1.0.1         | Date          | 2018/04/27                                                                             | Page         | 6/7      |
| Step 5: OS will   | start install prov | cess after reboot     |               |                                                                                        |              |          |
|                   |                    |                       | 125964        |                                                                                        |              |          |
|                   |                    |                       |               |                                                                                        |              |          |
| . Wri             | tes OS             | Image fro             | om SDR        | AM to I                                                                                | lash         | (40%)    |
| V1.               | 2.2.8(2            | 016/8/9 1             | 1:27:4        | 15)                                                                                    |              |          |
|                   |                    |                       |               |                                                                                        |              |          |
| Step 6: Check t   | he WinPAC OS       | version               |               |                                                                                        |              |          |
| Start the PAC U   | tility on the desk | top, and then selec   | ct the "Syste | m Information                                                                          | n" tab to ch | neck the |
| current US versi  | on.                |                       |               |                                                                                        |              |          |
| PAC Utility [1.2. | 1.7]               |                       |               |                                                                                        |              | ×        |
| File Help         |                    |                       |               |                                                                                        |              |          |
| General Display   | IP Config Netwo    | rk Device Information | Auto Execut   | ion   Rotary Exe                                                                       | cution Sy    |          |
|                   |                    |                       |               |                                                                                        |              |          |
|                   |                    |                       |               |                                                                                        |              |          |
| Slot 0:           |                    | Module(CPU) Type:     | WP5231        |                                                                                        |              |          |
| Slot 1:           |                    | Serial Number:        | 01-EB-2C-0    | 06-18-00-00-53                                                                         |              |          |
| Slot 2:           |                    | Backplane Version:    | N/A           |                                                                                        |              |          |
| Slot 3:           |                    | CPU Version:          | N/A           | en een boe and and aan aan aan een een oon oon toel toel toel toel toel toel toel toel |              |          |
| Slot 4:           |                    | OS Version:           | 1.0.1.4 , 2   | 016-03-10 10:20                                                                        | 5:0          |          |
| Slot 5:           |                    | Eboot Version:        | 1.2.2.0 , 2   | 016/08/09 11:2:                                                                        | 7:4          |          |
| Slot 6:           |                    | .NET CF Version:      | 3.5.7338.0    | 0                                                                                      |              |          |
| Slot 7:           |                    | SQL CE Version:       | 3.5.8154.0    | I                                                                                      |              |          |
|                   |                    | PACSDK Version:       | 4.3.3.7       |                                                                                        |              |          |
|                   |                    |                       |               |                                                                                        |              |          |
|                   |                    |                       |               |                                                                                        |              |          |
|                   |                    |                       |               |                                                                                        |              |          |
|                   |                    |                       |               |                                                                                        |              |          |
|                   |                    |                       |               |                                                                                        |              |          |
|                   |                    |                       |               |                                                                                        |              |          |
|                   |                    |                       |               |                                                                                        |              |          |
|                   |                    |                       |               |                                                                                        |              |          |
|                   | I                  | ICP DAS Co., Ltd. 7   | Fechnical doc | cument                                                                                 |              |          |